## 【参考】

A3サイズ、カラーで両面印刷するときの設定(例)

※ Adobe Reader X バージョン 10.1.13 での設定例

|                              | 「プロパティ」をクリックし、それ<br>リンターの設定で「カラー」を選択                                                                                              | マイン<br>それ使用するプ<br>そしてください。 |
|------------------------------|----------------------------------------------------------------------------------------------------|----------------------------|
|                              |                                                                                                    | X                          |
|                              | プリンター(N): Canon iR-ADV C2220/2230 LIPSLX ▼ プロパティ(P) 詳細設定(D)<br>部数(C): 1                                                           | <u> ヘルプ(H)</u> (2)         |
|                              | 印刷するページ<br>④ すべて(A)<br>③ 現在のページ(U)<br>③ ページ指定(G) 1-2<br>▶ 詳細オプション<br>注釈とフォー<br>文書と注釈<br>注釈の一覧                                     | - /(F)<br>•                |
| 「用紙の両面に印刷」<br>をチェック          | ページサイズ0 ● ポスター ● 複数 ● 小冊子<br>サイズ1 ● 合わせる(F)<br>● 合わせる(F)<br>● 実際のサイズ<br>● 特大ページを縮小<br>■ PDF のページサイズに合わせて用紙を選択(Z)<br>● 別紙の両面に印刷(6) |                            |
|                              | <ul> <li>● 長辺を綴じる(I) ● 担辺を綴じる</li> <li>向き:</li> <li>● 自動縦 / 横(R)</li> <li>● 縦</li> <li>● 横</li> <li>ケチェック</li> <li>1/</li> </ul>  | 2~~5                       |
|                              | ページ設定(5)                                                                                                    | 印刷 キャンセル                   |
| 「ページ設定」をクリック<br>すると以下の窓が開きます | 最後に「印刷」<br>クリック                                                                                                    | <b>E</b>                   |
| X                            |                                                                                                    |                            |
|                              |                                                                                                    |                            |
|                              | 用紙                                                                                                    | 」「サイズ」は<br>A 3を選択          |
|                              | サイズ(Z): A3 ・<br>給紙方法(S): 自動 ・                                                                                                    |                            |
|                              |                                                                                                    |                            |
|                              | 印刷の向き 余白(ミリ)<br>● 縦(O) 左(L): 25 右(R): 25                                                                                          |                            |
|                              | 印刷の向き     余白(ミリ)       ● 縦(O)     左(L)     25     右(R)     25       ● 横(A)     上(T)     25     下(B)     25                        |                            |